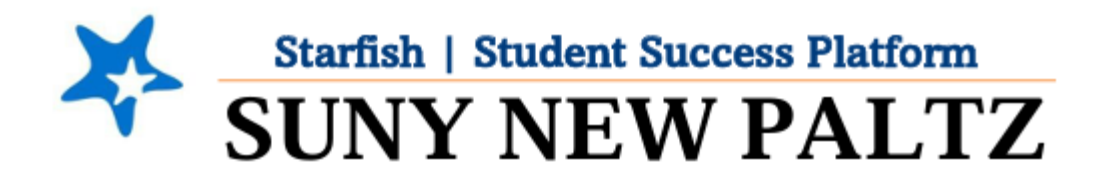

# **Managing Tracking Items**

#### **Table of Contents**

| Welcome to Starfish <sup>®</sup> at SUNY New Paltz! | 2 |
|-----------------------------------------------------|---|
| Filtering Open Tracking Items                       | 3 |
| Comments on Tracking Items                          | 5 |
| Closing Tracking Items                              | 7 |

# Welcome to Starfish <sup>®</sup> at SUNY New Paltz!

Starfish is an easy-to-use platform that gives you the opportunity to connect on another level to help improve student success and persistence.

Everyone has a role in student success at SUNY New Paltz!

Helping our students be successful is a team effort. Depending on your role within the institution, however, you will likely have very specific priorities and goals in mind when you think about how best to support your students. Starfish works best when all members of our institution work together to address students' specific needs.

Getting started is easy!

#### **Login Directions:**

- 1. Sign in to my.newpaltz.edu
- 2. Click the "Starfish" link under "Resources" (left-hand column)

Starfish will automatically display all your assigned advisees and students enrolled in your courses. You can raise alerts (flags, kudos, & referrals) about students, review alerts that have been raised about your students, and provide additional information.

## Filtering Open Tracking Items

- 1. Log in to Starfish
- 2. Click on the menu  $\equiv$  button, then select the **Students** option
- 3. Click on the **Tracking** tab

If any of your students have an open flag, they will appear here.

| ≡ s         | Starfi   | sh               |          |         |          |        |       |                   |                 |              |          |              |                    |               | Q Search for S | Studer | nts |     |
|-------------|----------|------------------|----------|---------|----------|--------|-------|-------------------|-----------------|--------------|----------|--------------|--------------------|---------------|----------------|--------|-----|-----|
| MY STUDENTS |          |                  |          |         |          |        |       |                   | STUDENT SURVEYS |              |          |              |                    |               |                |        |     |     |
|             |          |                  |          |         |          |        |       |                   |                 | $\sim$       |          |              |                    |               |                |        |     |     |
| 💼 Re        | solve    |                  | å Assign | Flag    | Referral | STo-Do | Kudos | n Success Pla     | an 🔤 Se         | end Message  | Download |              |                    |               |                |        |     |     |
| Stude       | nt       |                  |          |         |          |        | View  | / Connection      |                 |              |          |              | Additional Filters |               |                |        |     |     |
| Stude       | ent Name | , Username, or I | D        |         |          | Go     | Inbox | x All My Students |                 |              |          | Students 🗸 🗸 |                    | Add Filters   |                |        |     |     |
|             |          |                  |          |         |          |        |       |                   |                 |              |          |              |                    |               |                |        |     |     |
|             | Stude    | nt               | It       | em Name |          |        |       | Stat              | us              | Created Date | •        |              |                    | Resolved Date | Assigned To    |        | Du  | e Î |

Be sure to change the "**Connection**" drop down and select the specific role you wish to search from. Depending on what roles you have in Starfish, "**All My Students**" may include students in which you do not have a 1:1 connection with.

| Connection            |   |
|-----------------------|---|
| All My Students       | ~ |
| All My Students       |   |
| Concentration Advisor |   |
| Instructor            |   |
| Major Advisor         |   |
| Minor Advisor         |   |

4. To filter for the tracking item(s) you are looking for, click the **Add Filters** button on the right side of the header bar, above your list of students.

NOTE: if you already have filters on your list (indicated by '**Additional Filters**'), make sure you clear them by clicking the **x** button

| 0   |
|-----|
| (×) |
|     |

5. From the Additional Filters menu, make sure you are on the Tracking Items tab

| dditional Filters      |                          | Clear All Filters Never Mind Submit          |
|------------------------|--------------------------|----------------------------------------------|
| 🍽 Tracking Items 🛛 📀   | Students with Tracking I | tems                                         |
| Cohons & Relationships | Status                   | Active (includes Needs Review)               |
| Meetings               |                          | Needs Review     Resolved                    |
| h- Success Plans       |                          | ⊖ All                                        |
| ₽ Attributes           | Tracking Type            |                                              |
|                        | Closure Reason           | ×                                            |
|                        | Item Name                | Never Attended or Engaged in any course work |
|                        | Created By               | Anyone Me     Role                           |
|                        | Assigned To              | All assigned and unassigned                  |
|                        |                          | ○ Unassigned                                 |
|                        |                          | O Me                                         |
|                        |                          | User Search for a user                       |
|                        |                          | ○ Role Select a role                         |
|                        | Course Context           | 0                                            |
|                        | Due Date                 |                                              |
|                        | Creation Date            | Start 💼 to End 💼 😒                           |
|                        |                          |                                              |
|                        |                          |                                              |

- 6. Select Active to filter for open flags
- 7. Under **Item Name**, select the tracking item you want to filter by. You can select multiple tracking items at a time.

Depending on if you manage other types of tracking items, you can also narrow the search using the **Tracking Type** (flag, kudo, to-do, referral).

8. Click Submit

### **Comments on Tracking Items**

- 1. Log in to Starfish
- 2. Click on the menu  $\equiv$  button, then select the **Students** option
- 3. Click on the Tracking tab
- 4. From the **Tracking** tab, find a student in your list with a tracking item and hover your mouse over the **tracking item icon**

| ≡ Starfish                               |                                                                                                    |               |          |                |                |          |  |
|------------------------------------------|----------------------------------------------------------------------------------------------------|---------------|----------|----------------|----------------|----------|--|
| N                                        |                                                                                                    | TRACKING      |          |                |                |          |  |
| 🔹 Resolve                                | n Referral To-Do                                                                                                 | K             | udos     | 👍 Success Plan | Send Message   | Download |  |
| Student<br>Student Name, Username, or ID | Go                                                                                                    | View<br>Inbox | <b>(</b> |                |                | ~        |  |
| Student                                  | Item Name                                                                                                    |               |          | Status         | Created Date   |          |  |
|                                          | ★ Graduation Application Successfully F                                                                          | Reviewed      |          | Active         | Today by       |          |  |
|                                          | ttendance Concern/Low or infrequer                                                                               | t access      | of onlir | ne             | rday by        |          |  |
|                                          | SUMMARY STUDENT INFO                                                                                             |               |          |                | erday by       |          |  |
|                                          | Attendance Concern/Low or infrequencies     online course content     Araised by     Intro Wmn, Gndr & Sex Study | ient acc      | ess of   |                | erday by Sj    | ystem    |  |
|                                          |                                                                                                    |               |          |                | erday by Sy    | ystem    |  |
|                                          | Details      Edit     Comment     Context: Student has four or more unexcused     Composition I.                 | absences      | in the c | ourse Active   | Yesterday by S | ystem    |  |

- 5. Click Comment
- 6. Add a **Subject** for your comment. Add a **Comment**.

From here, you can select whether you want a copy of your comment to be sent to yourself (via email), to the student (via email), or to the flag raiser (via email).

If you do not want a copy of the comment sent to anyone, simply do not check any of the boxes.

| ₹.                |                                                                                                    | × |
|-------------------|----------------------------------------------------------------------------------------------------|---|
| Create Note       | Never Mind Submit                                                                                              |   |
| Subject<br>* Note | Send copy of note to yourself         Send copy of note to student         Send copy of comment to flag raiser |   |
| * Required fields | Never Mind Submit                                                                                              |   |

7. Click Submit

#### To review comments on a flag:

- 1. From the **Tracking** tab, find a student in your list and click on their name. This will bring you to the **Student Profile**.
- 2. Click the Tracking tab
- 3. To view Active tracking items, change the Status drop-down to Active (Includes Needs Review)

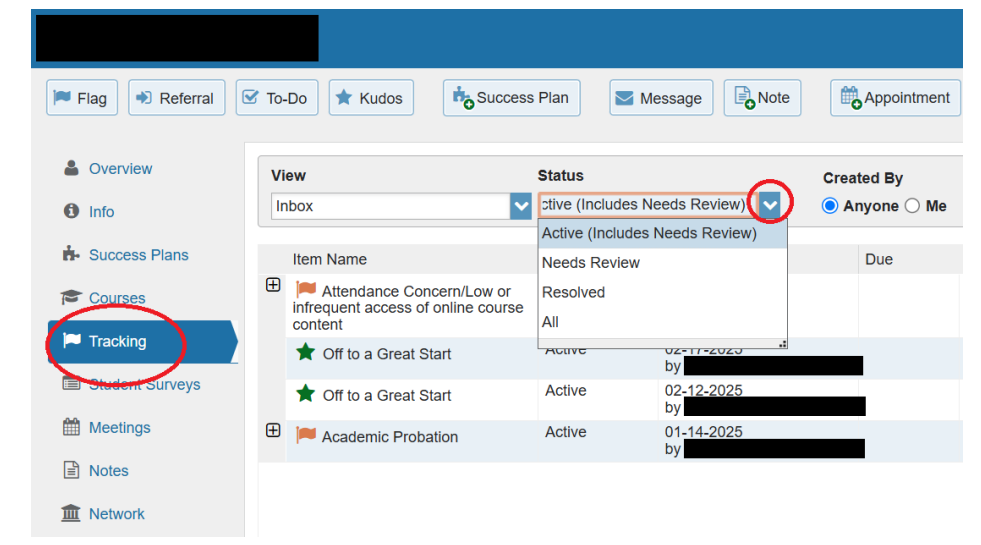

4. To view details and comments on the tracking item, click the **plus sign** ⊕ next to the tracking item to reveal the details.

# **Closing Tracking Items**

Based on the specific tracking item and your department's outreach protocol, you can close a tracking item for a variety of reasons. Typically for Flag or Referral tracking items, you will close the tracking item if you have (1) successfully connected with the student to address the concern or (2) conducted the appropriate outreach and were not able to connect.

Follow the process to clear the tracking item:

- 1. Log in to Starfish
- 2. Click on the menu  $\equiv$  button, then select the **Students** option
- 3. Click on the Tracking tab
- 4. Identify the Tracking Item you wish to close
  - a. Refer to the Filtering OPEN Tracking Items directions
  - b. You can also find the Tracking Item directly from the Tracking tab
- 5. There are a few ways to go about closing a Tracking Item:
  - a. Clear a tracking item from the **Tracking** tab page
    - i. From the **Tracking** tab, hover over the **Icon** of the Tracking Item you would like to manage and a dialog box will appear

| Student | Item Name                                                               |                                  | Status        | Created Date 💌 |
|---------|-------------------------------------------------------------------------|----------------------------------|---------------|----------------|
|         | Extrendance Conce                                                       | rn/Low or infrequent acce        | ess of Active |                |
|         | SUMMARY STU                                                             | DENT INFO                        |               | am.            |
|         | <ul> <li>Attendance Conconline course con</li> <li>Raised by</li> </ul> | ern/Low or infrequent a<br>ntent | iccess of     | ÷m             |
|         |                                                                         |                                  |               | em             |
| <b></b> | 1 Details S Ed                                                          | it Scomment                      | Assign Resolu |                |

Selected: 0

 iii. A dialog box will appear. You will be prompted to select a reason for clearing the Tracking Item and enter a comment about why you are clearing it.
 Depending on the Tracking Item, different closure reasons will appear.

When clearing a flag, it is appropriate to "Close the Loop" with the individual who raised the tracking item. Closing the loop will send an email to the Tracking Item Raiser of whatever you detail in that box. You can copy your comment from the Comment box by clicking "Copy my comment" to save some time, or craft a personalized message to the Raiser.

| Flag details:                                                   |               |
|-----------------------------------------------------------------|---------------|
| Missing/Late Assignments<br>A Raised by<br>Biology Today        |               |
| Select a reason for resolving this flag: *                      |               |
| O The concern was successfully addressed                        |               |
| O Was not able to get in contact with the student               |               |
| <ul> <li>The concern is no longer relevant</li> </ul>           |               |
| <ul> <li>The flag was raised by mistake</li> </ul>              |               |
| Add a comment:                                                  |               |
| Provide some more details about why you're resolving this flag. |               |
|                                                                 |               |
|                                                                 |               |
| Send a message to to close the loop                             |               |
| То                                                              | Copy my comme |
| Type a message for about resolving this flag.                   |               |
|                                                                 |               |
|                                                                 |               |

#### iv. Click Submit

#### b. Clear a tracking item from the Student Profile

i. From the Tracking tab, hover over the tracking item Icon and select Details

| Student | Item Name                                                                                                  | Status | Created Date 👻   | Resolved<br>Date |
|---------|----------------------------------------------------------------------------------------------------|--------|------------------|------------------|
|         | Nssing/Late Assignments                                                                                    |        |                  | 1                |
|         | SUMMARY     STUDENT INFO       Missing/Late Assignments       Raised by       Seminar in Critical Practice |        |                  |                  |
|         | 🖲 Details 🖋 Edit                                                                                           | nt 🚨 A | ssign de Resolve |                  |

This will take you directly to the Student Profile > Tracking > Tracking Item details. You can see all current details under the specific Tracking Item you selected.

|                   |                            |                                           |                             |                             |                              | *                 |
|-------------------|----------------------------|-------------------------------------------|-----------------------------|-----------------------------|------------------------------|-------------------|
| 🍽 Flag 🔹 Referral | 🕈 To-Do 🔺 Kudos 📩 Kudos    | ccess Plan Mess                           | sage RoNote                 | Appointment Appointment     | ]                            |                   |
| 🏝 Overview        | View                       | Status                                    | Creat                       | ed By                       |                              |                   |
| <li>Info</li>     | Inbox                      | All                                       | 🗸 💿 An                      | yone 🔾 Me                   |                              |                   |
| t- Success Plans  | Item Name                  | Status Create                             | ed 🔺 🛛 Due                  | Assignee                    | Context                      |                   |
| 🞓 Courses         | 🖯 🃁 Missing/Late Assignmen | nts Active Yest                           | erday                       |                             | Seminar in Critical Practice |                   |
| 🏴 Tracking        | Journal                    | -,                                        |                             |                             |                              |                   |
| E Student Surveys | Yesterday                  | Raise Comment                             |                             |                             |                              |                   |
| meetings          |                            | The student is missing r<br>points daily. | najor and required assignme | ents. As per the syllabus t | hese assignments lose        | Contact           |
| Notes             |                            |                                           |                             |                             |                              | (Legal First Name |
| 1 Network         | 📌 Off to a Great Start     | Active 02-20-<br>by                       | -2025                       |                             |                              | <b></b>           |
|                   | 🖈 Off to a Great Start     | Active 02-15-<br>by                       | 2025                        |                             |                              |                   |
|                   | 🖈 Off to a Great Start     | Active 02-13-<br>by                       | -2025                       |                             |                              |                   |

ii. Hover over the **Icon** of the Tracking Item you would like to manage and a dialog box will appear

| ٩ | ssing/Late Assignments Active                                           |              | /e Yest<br>hv | Yesterday |   |
|---|-------------------------------------------------------------------------|--------------|---------------|-----------|---|
|   | SUMMARY                                                                 | STUDENT INFO |               |           |   |
|   | Missing/Late Assignments     Raised by     Seminar in Critical Practice |              |               |           |   |
|   | 🖋 Edit                                                                  | oComment 💧 A | ssign 🚺 Reso  | olve      | - |

iii. Click Resolve

 A dialog box will appear. You will be prompted to select a reason for clearing the Tracking Item and enter a comment about why you are clearing it.
 Depending on the Tracking Item, different closure reasons will appear.

When clearing a flag, it is appropriate to "Close the Loop" with the individual who raised the tracking item. Closing the loop will send an email to the Tracking Item Raiser of whatever you detail in that box. You can copy your comment from the Comment box by clicking "Copy my comment" to save some time, or craft a personalized message to the Raiser.

| *                                                                             | × |
|-------------------------------------------------------------------------------|---|
| Resolve flag for                                                              |   |
| Fing details:<br>Millesing/Late Assignments<br>A Raided by<br># Biology Today |   |
| Select a reason for resolving this flag: *                                    |   |
| O The concern was successfully addressed                                      |   |
| Was not able to get in contact with the student                               |   |
| The concern is no longer relevant     The flag was raised by mistake          |   |
| Add a comment:                                                                |   |
| Provide some more details about why you're resolving this flag.               |   |
| Send a message to to close the loop                                           |   |
| To Copy my comment                                                            |   |
| Type a message for about resolving this flag                                  |   |
| Required fields     Never Mind     Submit                                     |   |

- v. Click Submit
- 6. This will "resolve" the flag and it will no longer appear as an active Tracking Item for you, the student, or any other service providers who work with the student.
- 7. To review flags that you have cleared, simply return to the same screen and sort for "Active and Resolved" items in the View sorting bar